# При попытке защитить системный раздел ошибка "Зашифрование приостановлено"

Версия ПО: SDP 5.x, SDE 2.x

#### Токены: Любые

### Проблема:

Ha Windows 10 после установки защиты системного раздела диск не шифруется, отображается статус "Зашифровывание приостановлено".

# Причина:

На некоторых моделях ноутбуков с предустановленной OC Windows 10 производителем включена функция шифрования BitLocker.

# Решение:

• Отключить BitLocker через панель управления:

Панель управления\Все элементы панели управления\Шифрование диска BitLocker

ID статьи: 272

Последнее обновление: 13 Feb, 2018

Ревизия: 1

Secret Disk -> Secret Disk Enterprise -> При попытке защитить системный раздел ошибка "Зашифрование приостановлено"

https://kbp-6.aladdin-rd.ru/index.php?View=entry&EntryID=272